En el presente instructivo se mostrará la forma de generar las constancias de retención y el procedimiento para informar quincenalmente los datos para luego ser revisados por Tesorería.

La carga será similar a la de las retenciones de SUSS, encontrando en la solapa <u>IVA</u> las siguientes tres opciones:

#### 1-F2005 (CERTIFICADO PROVISORIO)

2-IVA

#### **3-CERTIFICADOS VALIDOS**

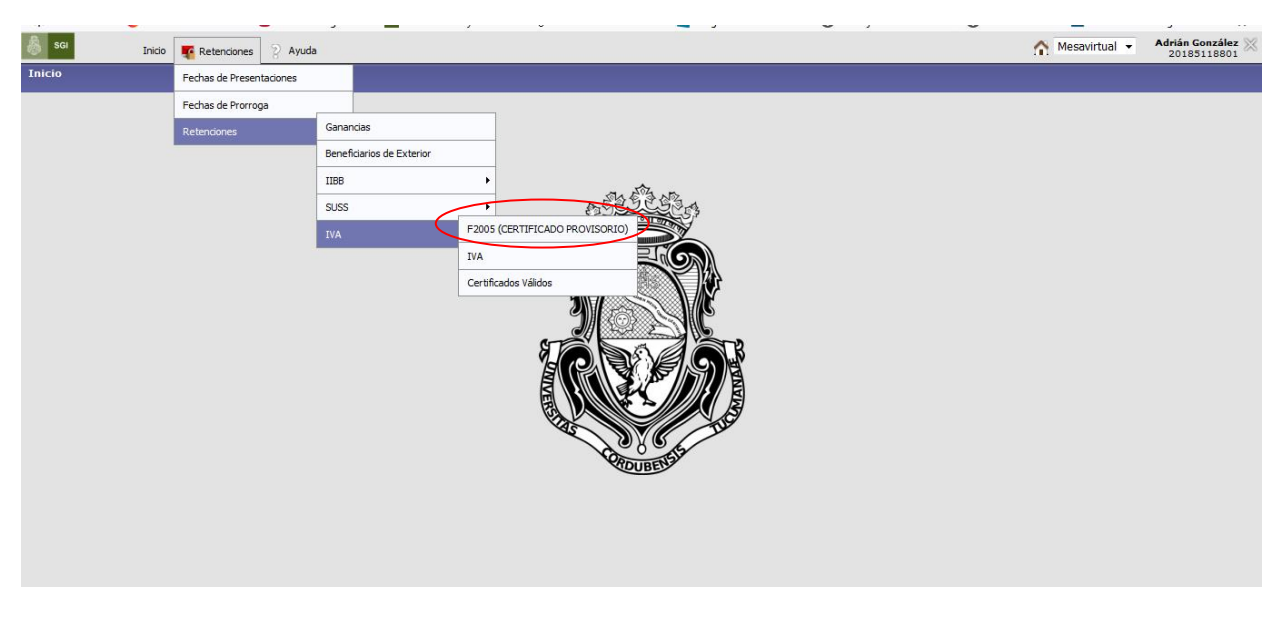

**<u>1-F2005 (CERTIFICADO PROVISORIO)</u>**: donde se cargarán los datos para confeccionar el comprobante de retención. Desde aquí también se generará el archivo en formato .**txt** y el listado en formato .**pdf** que posteriormente se debe en la solapa IVA.

Tener en cuenta que los regímenes de IVA habitualmente utilizados son los siguientes:

- Régimen 212. Otras locaciones de obras y locaciones o prestaciones de servicios.

- Régimen 214 .Compraventa de cosas muebles y locaciones.

-Régimen 280. Pago de Honorarios Profesionales

-Régimen 777. Iva-Régimen de Retenciones a Sujetos adheridos al Régimen Simplificado para pequeños contribuyentes.

## Ir a la opción : Agregar registro

| Filtrar por:                              |                             |                         |                         |       |
|-------------------------------------------|-----------------------------|-------------------------|-------------------------|-------|
| Columna                                   | Condición                   | Valor                   |                         |       |
| Dependencia: (*)                          |                             | 22000 - Secretaria de 0 | Gestion Institucional 🔻 |       |
| CUIT Retenido:                            |                             |                         | [                       | Ī     |
| Fecha Ret./Perc. desde                    |                             |                         | [                       | Ī     |
| Fecha Ret./Perc. hasta:                   |                             |                         | [                       | Ĩ     |
| Importe Retención:                        |                             |                         | [                       | Ī     |
| Nro. Comprobante:                         |                             |                         | [                       | Ī     |
| Fecha Comp. Desde:                        |                             |                         | [                       | Ĩ     |
| Fecha Comp. Hasta:                        |                             |                         | [                       | Ī     |
| Importe Comprobante:                      |                             |                         | [                       | Ĩ     |
| Generado: (*)                             |                             | 🛇 Sí 🖲 No               |                         |       |
| Agregar filtro                            |                             | •                       | 🝸 Eiltrar 🛛 📥 Lin       | npiar |
| F2005<br>No hay dates<br>Agregar Registro | cargados<br><u>G</u> enerar | TXT                     |                         |       |

Luego cargar numero de Cuit e indicar si es inscripo o no inscripto.

| ICADO PROVISORIO)                          |                                               |
|--------------------------------------------|-----------------------------------------------|
| Subir 12005 al Sur                         | aldor .                                       |
| Dependencia: (*)                           | 46000 - Secretaria de Gestión Institucional V |
| CERTIFICADO PRO                            | VISORIO DE RETENCIONES IVA                    |
| Versión:                                   | 0100                                          |
| Datos del Agente                           | de Retención/Percepción                       |
| CUIT:                                      | 30546670623                                   |
| Denominación:                              | UNIVERSIDAD NACIONAL DE CORDOBA               |
| Datos del Sujeto                           | Retenido/Percibido                            |
| CHIT: (*)                                  | 30714072591                                   |
| Control ( )                                |                                               |
| Denomination:                              |                                               |
| Condición: (*)                             | Inscripto O No inscripto                      |
|                                            | Buscar CUIT                                   |
| Datos de la Retenci                        | ion/Percepcion practicada                     |
| Datos del Comprola<br>Contilicada Oniciona | anto                                          |
| Certificado Origina                        |                                               |
|                                            | Guardar Volver                                |
|                                            |                                               |
|                                            |                                               |
|                                            |                                               |
|                                            |                                               |
|                                            |                                               |
|                                            |                                               |
|                                            |                                               |
|                                            |                                               |
|                                            |                                               |

Cargar: Régimen, fecha de retencion, base de calculo, importe de la retencion, tipo de comprobante que genera la retencion (factura-recibo-otro comprobante-op), numero de ese comprobante, importe y fecha. **Guardar** 

| (FRTIFICADO PROVISORIO) |                                                                                                    |  |
|-------------------------|----------------------------------------------------------------------------------------------------|--|
|                         |                                                                                                    |  |
| Subir E2005 al Servidor |                                                                                                    |  |
| Dependencia: (*)        | 46000 - Secretaria de Gestión Institucional -                                                                                                    |  |
| CERTIFICADO PROVISO     | RIO DE RETENCIONES IVA                                                                                                    |  |
| Versión:                | 0100                                                                                                    |  |
| Datos del Agente de Re  | etención/Percepción                                                                                                    |  |
| CUIT                    | 30546670623                                                                                                    |  |
| Denominación:           | UNIVERSIDAD NACIONAL DE CORDOBA                                                                                                    |  |
| Datos del Sujeto Reter  | nido/Percibido                                                                                                    |  |
| CUIT: (*)               | 30714072591                                                                                                    |  |
| Denominación:           | GRUPPI E HIJOS S A.                                                                                                    |  |
| Condición: (*)          |                                                                                                    |  |
| contrast. ( )           | ■ Inscripto ◯ No inscripto                                                                                                    |  |
|                         | Buscar CUIT                                                                                                    |  |
| Datos de la Retencion/P | Percepcion practicada                                                                                                    |  |
| impuesto: (*)           | Deser de Menerariae Brotesianales necula indiaid, esias, estanias, conscios aratesianales                                                                                                    |  |
| Régimen: (*)            | Pago de Honorarios Protesionales por via judicial - cajas - colegios - consejos protesionales.                                                                                                    |  |
| Fecha Ret./Perc.: (*)   | Otras locaciones de obras y locaciones o prestaciones de servicios                                                                                                    |  |
| Base de Cálculo: (*)    | Compraventa de cosas muebles y locaciones                                                                                                    |  |
| Importe Ret./Perc.: (*) | Pago de Honorarios Profesionales por vía judicial - cajas - colegios - consejos profesionales.<br>Régimen de Referención a Sujetes adhecidas al Régimen Simplificado para Regunitas Contribuientes. |  |
| Datos del Comprobante   | Regimen de Retención a Sujetos aunendos al Regimen Simplinicado para Pequenos Commodyentes                                                                                                    |  |
| Tipo de Comprobante: (* | - Sin Seleccionar                                                                                                    |  |
| Nro, de Comprobante: (* | n                                                                                                    |  |
|                         |                                                                                                    |  |
| Importe de Comprobante  |                                                                                                    |  |
| Fecha de Comprobante:   | (*)                                                                                                    |  |
| Certificado Original    |                                                                                                    |  |
|                         | Guardar Volver                                                                                                    |  |
|                         |                                                                                                    |  |
|                         |                                                                                                    |  |

# Se generara el comprobante provisorio

| CERTIFICADO                                | PROVISORIO DE RETENCIONES IVA                           |
|--------------------------------------------|---------------------------------------------------------|
| Datos Generales                            |                                                         |
| Número:                                    | 46000-2019-00010                                        |
| Dependencia:                               | 46000                                                   |
| Formulario:                                | 2005                                                    |
| Versión:                                   | 100                                                     |
| Datos del Agente de Retención              |                                                         |
| CUIT:                                      | 30546670623                                             |
| Denominación:                              | UNIVERSIDAD NACIONAL DE CORDOBA                         |
| Datos del Sujeto Retenido/Percibido        |                                                         |
| CUIT del Retenido:                         | 30707262075                                             |
| Denominación:                              | LEF ARGENTINA SA                                        |
| Datos de la Retención/Percepción practicad | a                                                       |
| Impuesto:                                  | 353 - RETENCIONES CONTRIBUCIONES DE LA SEGURIDAD SOCIAL |
| Régimen:                                   | 212                                                     |
| Fecha Retención/Percepción:                | 11/11/2019                                              |
| Importe Retención/Percepción:              | \$ 1.735,54                                             |
| Datos del Comprobante                      |                                                         |
| Tipo de Comprobante:                       | FACTURA                                                 |
| Nro. de Comprobante:                       | 00001-00000001                                          |
| Importe de Comprobante:                    | \$ 20.000,00                                            |
| Fecha de Comprobante:                      | 11/11/2019                                              |

### 2) <u>IVA</u>

En la solapa **IVA** se subirá quincenalmente a la MEV la siguiente información: el período, importe total de retenciones, archivo resumen en formato .**pdf**, archivo formato .**txt**, y el comprobante del depósito efectuado en la Cta. Cte. 19032/81.

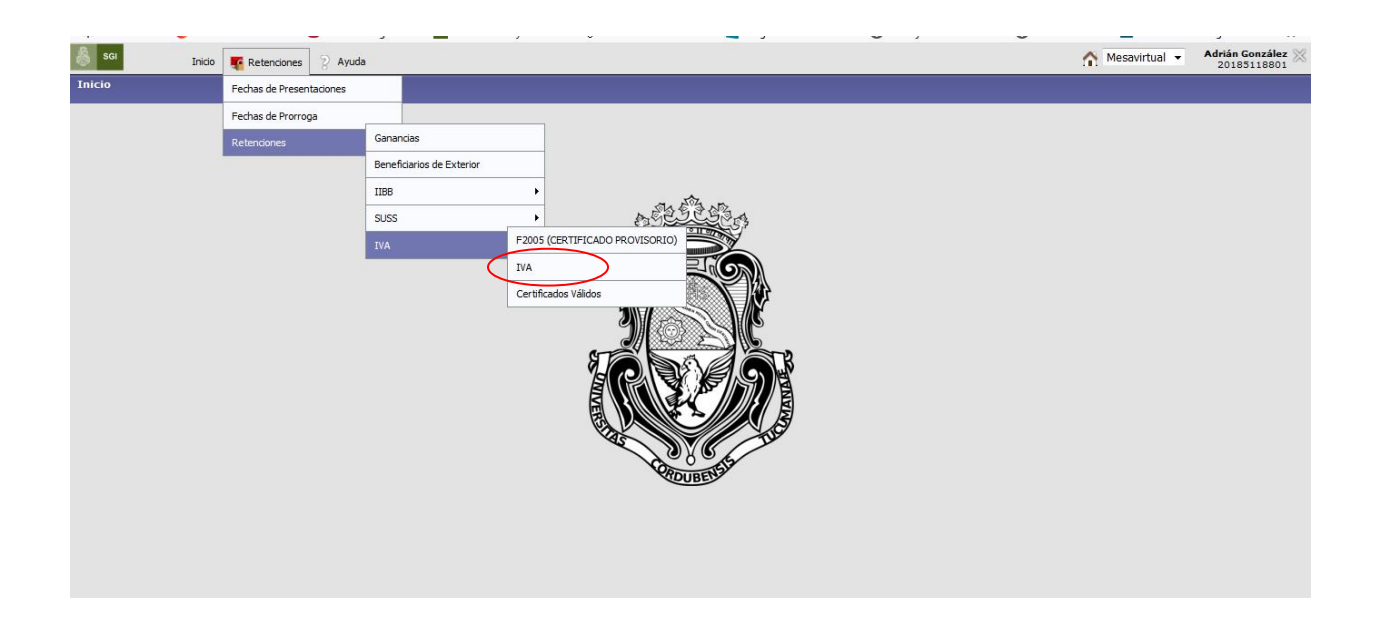

|       | _                    |                             |                           |                                 |                       | -                   |                     | -                  |                 |                                  |
|-------|----------------------|-----------------------------|---------------------------|---------------------------------|-----------------------|---------------------|---------------------|--------------------|-----------------|----------------------------------|
| 💩 sgi | Inicio 🌠 Retenciones | 2 Ayuda                     |                           |                                 |                       |                     |                     |                    | ↑ Mesavirtual 👻 | Adrián González X<br>20185118801 |
| IVA   |                      |                             |                           |                                 |                       |                     |                     |                    |                 |                                  |
|       |                      |                             |                           |                                 |                       |                     |                     |                    |                 |                                  |
|       |                      | Filtrar por:                |                           |                                 |                       |                     |                     |                    |                 |                                  |
|       |                      | Columna Condición           | Valor                     |                                 |                       |                     |                     |                    |                 |                                  |
|       |                      | Tipo: (*)                   | IVA                       |                                 |                       |                     |                     |                    |                 |                                  |
|       |                      | Dependencia: (*)            | 22000 - Secretaria de     | Gestion Institucional 💌         |                       |                     |                     |                    |                 |                                  |
|       |                      | Periodo: (*)                | 12 / 2019 - 1era Quinc    | iena 🔻                          |                       |                     |                     |                    |                 |                                  |
|       |                      |                             |                           | <u>F</u> iltrar <u>h</u> impiar |                       |                     |                     |                    |                 |                                  |
|       |                      | Retenciones                 |                           |                                 |                       |                     |                     |                    |                 |                                  |
|       |                      | Dependencia: 22000 - Secr   | etaria de Gestion Institu | cional                          |                       |                     |                     |                    |                 |                                  |
|       |                      | Periodo: 12 / 2019 - 1era Q | uincena                   |                                 |                       |                     |                     |                    |                 |                                  |
|       |                      | Tipo: IVA                   |                           |                                 |                       |                     |                     |                    |                 |                                  |
|       |                      | Subido Archi                | vo Retenciones            | Total Resumen IVA PDF           | Estado                | Comentario          |                     |                    |                 |                                  |
|       |                      | 07/11/2019 07:38:51 1220    | 19-1eraQuin-22-iva.bd \$  | 900,00 <u>122019-1eraQuir</u>   | -22-iva.PDF Sin Revis | iar (               | 🔍 <u>R</u> etención | 🔍 <u>D</u> epósito |                 |                                  |
|       |                      | Depósitos                   |                           |                                 |                       |                     |                     |                    |                 |                                  |
|       |                      | Fecha Depósito Subido       | Importe Cuenta            | a Tipo Compro                   | bante Recibo          |                     | Tesore              | ría Comentario     |                 |                                  |
|       |                      | 01/12/2019 07/11/2019 0     | 7:39:29 \$ 900,00 19032   | /81 Transferencia 12554         | 122019-1eraQui        | n-22-Recibo-T-      | 12554.pdf Sin Re    | visar              |                 |                                  |
|       |                      |                             |                           |                                 | Agregar Rete          | nciones <u>S</u> ir | n Retenciones       | 🔲 Imprimir         | 1               |                                  |
|       |                      |                             |                           |                                 |                       |                     |                     |                    | •               |                                  |
|       |                      |                             |                           |                                 |                       |                     |                     |                    |                 |                                  |
|       |                      |                             |                           |                                 |                       |                     |                     |                    |                 |                                  |
|       |                      |                             |                           |                                 |                       |                     |                     |                    |                 |                                  |
|       |                      |                             |                           |                                 |                       |                     |                     |                    |                 |                                  |
|       |                      |                             |                           |                                 |                       |                     |                     |                    |                 |                                  |
|       |                      |                             |                           |                                 |                       |                     |                     |                    |                 |                                  |
|       |                      |                             |                           |                                 |                       |                     |                     |                    |                 |                                  |

<u>3-CERTIFICADOS VALIDOS</u>: en esta opción se podrán consultar los números definitivos de los certificados de retención presentados al organismo recaudador mediante SIRE.

Link para consultar los certificados sin clave fiscal: http://www.afip.gob.ar/sire/#ver

| Teléfono Mesa de ayuda:                                                                                  |  |
|----------------------------------------------------------------------------------------------------|--|
| Tel: 0351-4266204/07<br>Tel: 0351-5353932                                                                |  |
| Correo Electrónico:                                                                                      |  |
| tesoreria@gestion.unc.edu.ar                                                                             |  |
| Dirección de Tesorería General<br>Secretaría de Gestión Institucional<br>Universidad Nacional de Córdoba |  |